### NAVODILA ZA KOMITENTE SID BANKE ZA ELEKTRONSKO PODPISOVANJE DOKUMENTOV

## 1 Prednastavitve Adobe Acrobat Reader za potrebe digitalnega podpisovanja

Predlagamo, da si naložite Adober Reader, ki je na voljo brezplačno na https://get.adobe.com/si/reader/

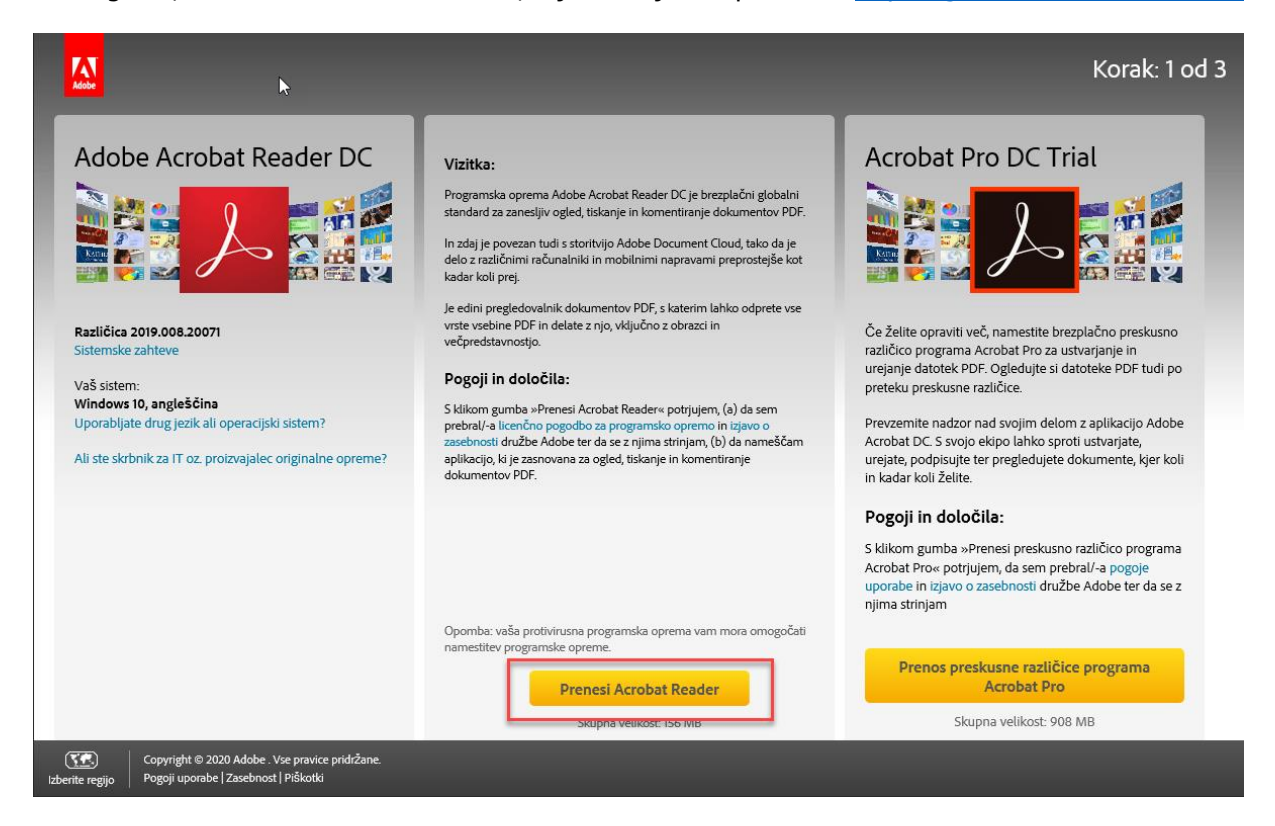

Za digitalno podpisovanje v Adobe Acrobat Reader (AAR) je potrebno nastavitve za to pred-nastaviti. AAR ima svojo shrambo digitalnih potrdil, zato je potrebno v AAR omogočiti, da le-ta zaupa tudi shrambi potrdil na nivoju operacijskega sistema (torej tam kjer so shranjena osebna/poslovna digitalna potrdila SIGEN-CA, Pošta®CA, AC NLB IN/ALI Halcom CA).

V odprtem PDF dokumentu se izbere: »Edit«  $\rightarrow$  »Preferences«

| Ctrl+Z                                              |     |
|-----------------------------------------------------|-----|
| SNR+Ctrl+Z                                          |     |
| Ctrl+X                                              | Acr |
| Ctri+C                                              |     |
| Ctrl+V                                              |     |
|                                                     |     |
| Al Ctri+A                                           |     |
| et All Shift+Ctrl+A                                 |     |
| File to Clipboard                                   |     |
| Snapshot                                            |     |
| Speling +                                           |     |
| Up Selected Word                                    |     |
| Ctri+F adf                                          |     |
| ced Search Shift+Ctrl+F vra_2020-03-11 05-53-02.pdf |     |
| tion + ma_202004_07-12-53.pdf                       |     |
| ability                                             |     |
| ge Tools                                            |     |
| egoes Ctrl+K                                        |     |

 $\ast$ Signatures $\ll \rightarrow \Rightarrow$ Verification $\ll \rightarrow \Rightarrow$ More $\ll$ 

| Home       | Tools MSP1-Kreditna_po                                                                                                    | . x                                                                                                    |              |           |
|------------|----------------------------------------------------------------------------------------------------|----------------------------------------------------------------------------------------------------|--------------|-----------|
| □ ☆        | ዮ 🖶 🖂 🔍                                                                                                    | (1) (1) (1) (1) (1) (1) (1) (1) (1) (1)                                                                                                    | ▶ ⊕ ⊕ ⊕ 1755 | % • 📙 • 🐺 |
| (i) This f | ile claims compliance with the PD                                                                                             | /A standard and has been opened read-only to prevent modification.                                                                                 |              |           |
| ۵          | Preferences                                                                                                    |                                                                                                    |              | ×         |
| П<br>@     | Commenting<br>Documents<br>Full Screen                                                                                        | Digital Signatures<br>Creation & Appearance                                                                                                    |              | F         |
| Ó.         | General<br>Page Display                                                                                                    | Control options for signature creation     Set the appearance of signatures within a document Verification                                         | M            | ore       |
|            | Accessibility<br>Adobe Online Services<br>Email Accounts                                                                      | Control how and when signatures are verified                                                                                                    | > Me         | ore       |
|            | Forms<br>Identity<br>Internet<br>JavaScript                                                                                   | Identities & Trusted Certificates <ul> <li>Create and manage identities for signing</li> <li>Manage credentials used to trust documents</li> </ul> | M            | ore       |
|            | Language<br>Measuring (2D)<br>Measuring (3D)<br>Measuring (Geo)                                                               | Document Timestamping  • Configure timestamp server settings                                                                                       | M            | ore       |
| 4          | Multimedia (rust (legacy)<br>Multimedia Trust (legacy)<br>Reading<br>Reviewing<br>Security<br>Security<br>Security (Enbanced) |                                                                                                    |              |           |
|            | Signatures<br>Spelling<br>Tracker<br>Trust Manager<br>Units                                                                   |                                                                                                    |              | ia        |
|            |                                                                                                    |                                                                                                    |              |           |

V novem pojavnem oknu 'Signature Verification Preferences' se izbereta (obkljukata) obe možnosti:

- »Validating Signatures« »Validating Certified Documents«

| ter    | Se<br>1-Kreditn | potrdi                                                                                                    |                            | <b>Oł</b><br>IIS_2017.pdf - Ad      | C                                                                                                    | der DC                                                                         |                                                    |                                    |                                                                            |                                       |             |                       |        |        |   |
|--------|-----------------|----------------------------------------------------------------------------------------------------|----------------------------|-------------------------------------|----------------------------------------------------------------------------------------------------|--------------------------------------------------------------------------------|----------------------------------------------------|------------------------------------|----------------------------------------------------------------------------|---------------------------------------|-------------|-----------------------|--------|--------|---|
| Hor    | ne T            | ools M                                                                                                    | SP1-Krea                   | ditna_po ×                          |                                                                                                    |                                                                                |                                                    |                                    |                                                                            |                                       |             |                       |        |        |   |
| B      | ☆               | ቀ 🖶                                                                                                    |                            | 2                                   |                                                                                                    |                                                                                | ٢                                                  | ⇒                                  | 1 / 16                                                                     | k                                     | -           | ⊖ ⊕                   | 175% - | H-     |   |
| í      | This fil        | e claims complia                                                                                                    | ince with                  | n the PDF/A sta                     | andard and has                                                                                                    | been opened                                                                    | read-only to p                                     | event mo                           | dification.                                                                |                                       |             |                       |        |        |   |
| þ      |                 | Preferences                                                                                                    | _                          |                                     |                                                                                                    |                                                                                |                                                    |                                    |                                                                            |                                       |             |                       | ~      |        | × |
| _<br>_ |                 | Categories:                                                                                                    |                            | Signature Vent                      | ication Preference                                                                                                    | desument is en                                                                 | anad                                               |                                    |                                                                            |                                       |             |                       | ×      |        |   |
| 0      |                 | Documents<br>Full Screen                                                                                                    |                            | When do                             | cument has valid                                                                                                    | but untrusted si                                                               | gnatures, prompt                                   | to review a                        | ind trust signe                                                            | ers                                   |             |                       |        |        |   |
| Ċ.     |                 | General<br>Page Display                                                                                                    |                            | Verification<br>When Ve             | Behavior<br>rifying:                                                                                                    |                                                                                |                                                    |                                    |                                                                            |                                       |             |                       | More   |        |   |
|        |                 | 3D & Multime<br>Accessibility<br>Adobe Online                                                                                     | dia<br>Services            | 0 U                                 | Jse the document                                                                                                    | t-specified meth<br>t-specified meth                                           | od; prompt if una                                  | vailable<br>use defaul             | It method                                                                  |                                       |             |                       | More   |        |   |
|        |                 | Forms<br>Identity<br>Internet<br>JavaScript<br>Language<br>Measuring (20                                                          | ))                         | ⊖ /<br>⊠ Requi<br>⊡ Use e           | Always use the de<br>re certificate revo<br>xpired timestamp<br>e document valid                                          | fault method:<br>cation checking<br>is<br>ation informatio                     | Adobe Defau<br>to succeed when                     | lt Security<br>ever possib         | v                                                                          | ature verifi                          | ication     |                       | More   |        |   |
|        | ۲               | Measuring (30<br>Measuring (Ge<br>Multimedia (le<br>Multimedia Tr<br>Reading<br>Reviewing<br>Search<br>Security<br>Security (Enha | ))<br>igacy)<br>ust (legac | Verification<br>Verify Si<br>0<br>0 | Time<br>gnatures Using:<br>Time at which the<br>Secure time (time:<br>n the signature<br>Eurrent time                     | signature was cr<br>stamp) embedde                                             | reated<br>ed                                       | Verification<br>Automa<br>signed I | Information<br>tically add ver<br>PDF:<br>Ask when veri<br>Always<br>Never | ification inf                         | formation w | hen saving<br>too big | More   |        |   |
|        |                 | Signatures<br>Spelling<br>Tracker<br>Trust Manage<br>Units                                                                        |                            | Windows in<br>Trast ALI             | tegration<br>root certificates<br>/alidating Signatu<br>/alidating Certified<br>acting either of th<br>a care before enal | in the Windows J<br>res<br>d Documents<br>ese options may<br>bling these featu | Certificate Store f<br>result in arbitraŋ<br>ures. | or:<br>- Valid<br>- Valid          | its se obe možno<br>dating Signature<br>dating Certified t                 | ssi:<br>Bocuments<br>trusted co<br>OK | ontent.     | Cancel                |        |        |   |
|        |                 |                                                                                                    |                            |                                     |                                                                                                    |                                                                                |                                                    |                                    | _                                                                          |                                       |             | _                     |        | Cancel |   |

#### 2 Digitalno podpisovanje prejete SID kreditne pogodbe oz. dokumenta

Prejeto SID kreditno pogodbo/aneks ali **katerikoli drug PDF dokument** (Podatki o komitentu, Menična izjava,...) seodpre z uporabo programa Acrobat Reader.

 MSP1-Kreditna\_pogedaa, BHC2\_D2\_MINIMIS\_2017.pd1 - Addbe Ach
 File Edit View Window Help
 Home Tools MSP1-Kreditna\_po\_ × 🕐 🌲 Sign In □ ☆ 命 ○ Q ⑦ ④ 1 / 16 ▶ ⑦ ⊖ ⊕ 175% · H· ♥ □ ∠ & ⑦ Ja Sh ① This file claims compliance with the PDF/A standard and has been opened read-only to prevent modification. Enable Ed sign C ର୍ଥି Sign Fill & Sign C Digitalni podpis C Digitalni podpis П Podpisnik Izdajatelj: SIGEN-CA G2 Stealta cetilikaja Podpisnik: Izdajatelj: SIGEN-CA G2 Isoda certilate Digitally Sign O Potek veljavnosti: 21. 07. 2022 Čas podpisa: 19. 03. 2020 18:54 Potek veljavnosti: 21. 07. 2022 Čas podpisa: 19. 03. 2020 18:5 Ó. 10 Prako iskalnika sa poliče Distaly Sire 🖧 Validate All Sig ZAUPNO & Stamp KREDITNA POGODBA Identify Form Fields 07-04638/19 ki jo sklepata:

Preko iskalnika na desni strani se poišče možnost »Digitally Sign«.

Ob izbiri »Digitally Sign« se pojavi obvestilo, ki ga potrdimo s klikom na »OK«.

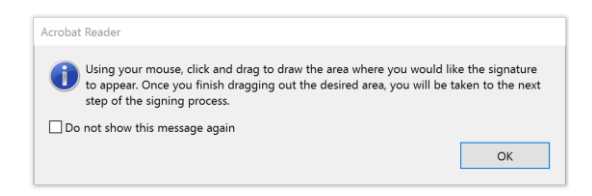

Zgoraj se **na dokumentu** (priporočamo v zgornjem levem kotu, glede podpisa fotokopije osebne izkaznice glej 5. poglavje teh navodil) **označi okvir**, kamor se bo dodal osebni digitalni podpis s certifikatom.

| MISP1 Kreditra, pogodba, BREZ, DE, MINIMIS_2017 pdf - Adobe Acrobat Reader DC<br>File Edit View Window Help                                                                                                    |                                                                                                    |                                                                                                    | - 0                                                                                                    | ×     |
|----------------------------------------------------------------------------------------------------|----------------------------------------------------------------------------------------------------|----------------------------------------------------------------------------------------------------|----------------------------------------------------------------------------------------------------|-------|
| Horen Tools MSP1-Kreditna_po ×                                                                                                    |                                                                                                    |                                                                                                    | 🕥 🌲 Sig                                                                                                    | in In |
| B ☆ �                                                                                                    | (P) (Q) 1 / 16 (P) (P) (P) (P) (P) (P) (P) (P) (P) (P)                                                                                                    | á 🕏                                                                                                    | to sh                                                                                                    | hare  |
| Certificates                                                                                                    | 🕉 Digitally Sign [ 🖔 Time Stamp 🔗 Validate All Signatures                                                                                                    |                                                                                                    | Cle                                                                                                    | ose   |
| ① This file claims compliance with the PDF/A standard and has been open<br>the pdf/A standard and has been open<br>the pdf/A | ned read-only to prevent modification.                                                                                                    |                                                                                                    | Enable Editing                                                                                                    | B     |
|                                                                                                    | Account Reader  Discip grow mouse, click and drag to draw the area where you would like the signature to appear to conce you find where any out we deviced area, you will be taken to the next of the signature process.  Do not show this message again  C  I characterize the signature devices the signature device the set of the signature  C characterize the signature devices the signature device the set of the signature devices the signature devices the signatu | Copinili:<br>Edgiatelj: SIGEN-CA G2<br>Instanti<br>Potek veljavnosti: 21. 07. 2022<br>Cas podpisa: 19. 03. 2020 18:54 | C Digitalni padpis<br>Potpini:<br>Izdajadij: SIGEN-CA G2<br>Notek veljavnosti: 21. 07. 2022<br>Cas podpisa: 19. 03. 2020 18:52 |       |
| ki jo sklepata:                                                                                                    |                                                                                                    |                                                                                                    |                                                                                                    | p     |
| <b>SID – Slovenska izvozn</b><br>5665493000, davčna števi<br>(v nadaljevanju: <b>SID ban</b>                                                                                                    | n <b>a in razvojna banka, d.d., Ljubljana</b> , Ulica Josipine Turno<br>Ika: SI82155135<br><b>ka</b> )                                                                                                    | ograjske 6, 1000 Ljubljana,                                                                                           | , matična številka:                                                                                                    |       |

Označi se ustrezen osebni certifikat podpisnika (npr. SIGEN-CA G2, Halcom, POŠTA®CA) ter potrdi s klikom na »Continue«.

| KISP1 Greditria pogodia, BREZ_DE_MINIMIS_2017.pdf - Adobe Acrobat Reader DC<br>File_Edit_View_Window_Help |                                                                               |                                                                          |                    | ×    |
|----------------------------------------------------------------------------------------------------|-------------------------------------------------------------------------------|--------------------------------------------------------------------------|--------------------|------|
| Home tools MSP1-Audim_po_ *                                                                               |                                                                               |                                                                          |                    |      |
|                                                                                                    |                                                                               |                                                                          |                    |      |
| Contificates                                                                                              |                                                                               |                                                                          |                    |      |
| () This file claims compliance with the PDF/A standard and has been opened read only to                   |                                                                               |                                                                          |                    |      |
| ф<br>Д                                                                                                    |                                                                               | C Digitalni podpis                                                       | C Digitalni podpis |      |
| 0                                                                                                    | Sign with a Digital ID                                                        | × tij: SIGEN-CA G2                                                       |                    |      |
| di.                                                                                                    | Choose the Digital ID that you want to use for signing:                       | (Refresh) dpisa: 19, 03, 2020 18 54                                      |                    | . Qu |
| 6                                                                                                    | (Windows Digital ID)                                                          | 1. Onedi se ustrezen osebni centifikal (npr. BIOEN-CA 02)<br>2. Continue |                    |      |
|                                                                                                    | (Windows Digital ID)<br>Issued by: SIDCA, Expires: 2021.02.19                 | Viev Details                                                             | ZAUPNO             |      |
|                                                                                                    | C SID_ (Windows Digital ID)<br>Issued by: twrngmt.smspes, Expires: 2021.08.29 | View Details                                                             |                    |      |
|                                                                                                    |                                                                               | Ļ                                                                        |                    |      |
| ki jo sklepata:                                                                                           | Configure New Digital ID     Ca                                               | Continue                                                                 |                    |      |
| SID – Slovenska izvozna in raz<br>5665493000. davčna številka: SI82                                       | <b>vojna banka, d.d., Ljubljana</b> , Ulica Josipine<br>155135                | e Turnograjske 6, 1000 Ljubljana,                                        | matična številka:  |      |

V okvirju predogleda se prikaže izbran osebni certifikat.

| Sign as " JANEZ NOVAK "                   | ×                                     |
|-------------------------------------------|---------------------------------------|
| Appearance Created 2020.03.20 10:41:21 +0 | Create Edit                           |
| JANEZ                                     | Digitally signed by<br>JANEZ<br>NOVAK |
| NOVAK                                     | Date: 2020.03.20<br>10:41:21 +01'00'  |
| Lock document after signing               | View Certificate Details              |
| Review document content that may affect s | igning Review                         |
|                                           | Back Sign                             |

Možnost »Create« omogoča dodatno urejanje slike podpisa – levo od potrdila podpisa z digitalnim certifikatom. Prikazane so priporočljive nastavitve v izogib dodanemu vodnemu žigu logotipa Acrobat Reader (odstrani se Logo). Prikazane označene nastavitve so priporočljive, niso pa obvezne.

| Sign as " JANEZ NOVAK              | " ×                                   |
|------------------------------------|---------------------------------------|
| Appearance Created 2020.03.20 10:4 | 41:21 +01 ~ Edit                      |
| JANEZ                              | Digitally signed by<br>JANEZ<br>NOVAK |
| NOVAK                              | Date: 2020.03.20<br>10:41:21 +01'00'  |
| Lock document after signing        | View Certificate Details              |
| Review document content that may   | affect signing Review                 |
|                                    | Back Sign                             |

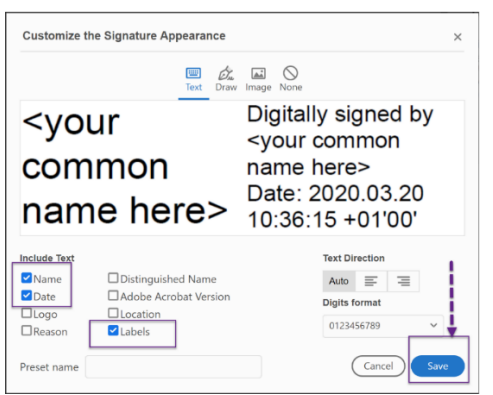

Ob potrditvi s klikom na »Save« se zgoraj spremenjene nastavitve ustrezno shranijo.

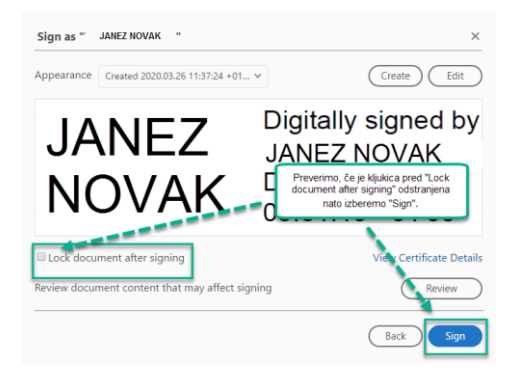

Ob potrditvi s klikom na »Sign« je potrebno izbrati lokacijo, kamor se shrani nova verzija dokumenta z novo dodanim izbranim osebnim certifikatom.

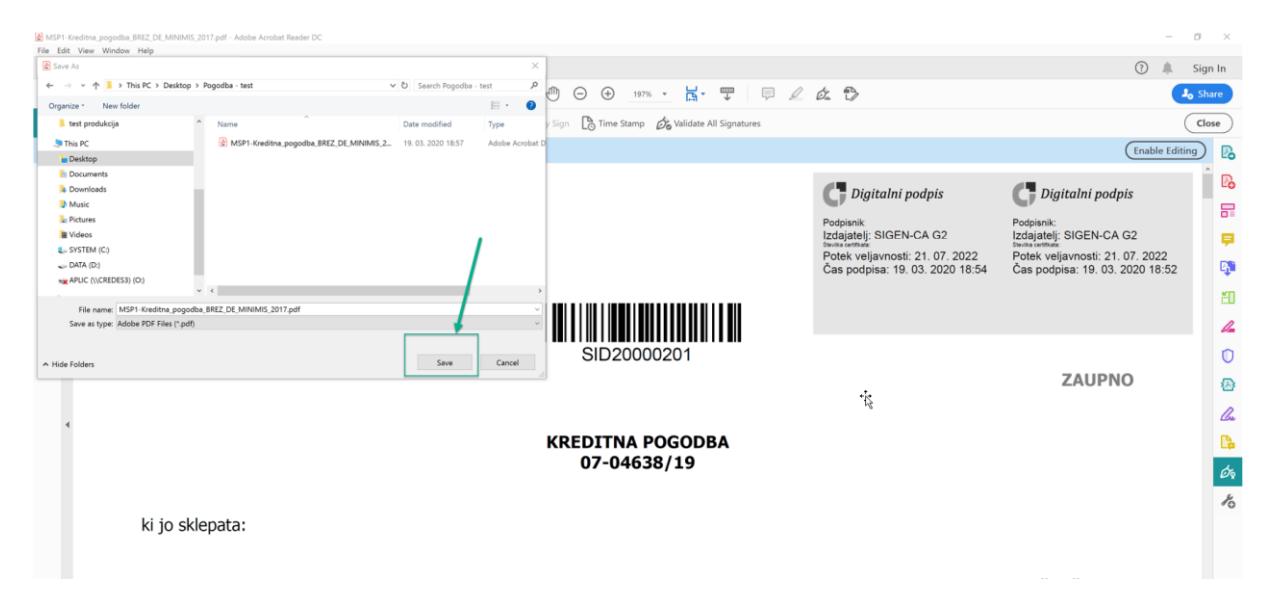

Ob shranjevanju dokumenta se izbrani osebni certifikat doda na prej označeno mesto na dokumentu.

| MSP1-Kreditra, pogodba, BREZ, DE, MINIMIS, 2017, test.pdf - Adobe Acrobat Reader DC     File Edit View Window Help     Homma Toole     MARD1 Viewlines on V |                                                         |                                                                                                    | - 0                                                                                                    |
|----------------------------------------------------------------------------------------------------|---------------------------------------------------------|----------------------------------------------------------------------------------------------------|----------------------------------------------------------------------------------------------------|
|                                                                                                    |                                                         | 4. 5                                                                                                    | () 🛒 Sign                                                                                                    |
| E \$\$ \$\$ <b>6</b> \$\$ \$\$                                                                                                    |                                                         | Ø. T                                                                                                    | <b>J</b> <sub>o</sub> Sha                                                                                                    |
| Certificates                                                                                                    | 🖧 Digitally Sign 📑 Time Stamp 🖧 Validate All Signatures |                                                                                                    | Clos                                                                                                    |
| This file claims compliance with the PDF/A standard and has been opened read-o                                                                              | nly to prevent modification.                            |                                                                                                    | Enable Editing                                                                                                    |
| Digitality signed<br>by: AAAE2<br>NOVAK<br>NOVAK<br>Dist: 2020 03.20<br>11:00:10 +0100                                                                      |                                                         | Digitalni podpis<br>Podpishi:<br>Eddajatelj: SIGEN-CA G2<br>Eddajatelj: SIGEN-CA G2<br>Potek veljavnosti: 21. 07. 2022<br>Čas podpisa: 19. 03. 2020 18:54 | C Digitalni podpis<br>Podpisnik:<br>Izdajatelj: SIGEN-CA G2<br>Izdajatelj: SIGEN-CA G2<br>Zdajatelj: SIGEN-CA G2<br>Detak veljavnosti: 21. 07. 2022<br>Čas podpisa: 19. 03. 2020 18:52 |
|                                                                                                    | SID20000201                                             |                                                                                                    | ZAUPNO                                                                                                    |

Prikazan postopek z ekranskimi slikami kreditne pogodbe velja tudi za **vse** ostale **dokumente**, ki so v **PDF formatu** (npr. Podatki o komitentu, Menična izjava,...).

#### 3 Pošiljanje podpisanega dokumenta

Predlagamo, da podpisano kreditno pogodbo/aneks oz. katerikoli drug dokument, pošljete v SID banko skrbniku na varen način. Priporočamo, da se dokument pred pošiljanjem 'zazipa' in zaščiti z geslom, ki se ga izmenja po drugi poti (gsm).

#### 4 Urejanje/popravljanje digitalno podpisanega dokumenta s certifikatom

Podpisanega dokumenta z overjenim digitalnim certifikatom ni mogoče urejati oz. vsebinsko spremeniti. Acrobat Reader (tudi Acrobat Reader Pro) prikaže ob poskusu urejanja/popravljanja dokumenta pojavno okno z besedilom: **»This document has been signed and can not be edited«.** 

| This document has been sign | ed and can not be edited. |    |
|-----------------------------|---------------------------|----|
| <b>o</b>                    |                           |    |
|                             |                           | ОК |

**SID – Slovenska izvozna in razvojna banka, d.d., Ljubljana**, Ulica Josipine Turnograjske 6, 100( 5665493000, davčna številka: SI82155135 (v nadaljevanju: **SID banka**)

in

ki jo

## 5 Pošiljanje kopije osebnega dokumenta

Predlagamo, da se kopijo oziroma dokument s s skeniranim uradnim osebnim dokumentom pošilja na način, da slike shranite kot PDF dokument in ga digitalno podpišete tako, da se digitalni podpis izpiše nad sliko osebne izkaznice. To storite na naslednji način:

Odprete PDF dokument s kopijo osebne izkaznice. V orodjih (»Tools«) izberete možnost »Certificates« in nato »Digitally sign«.

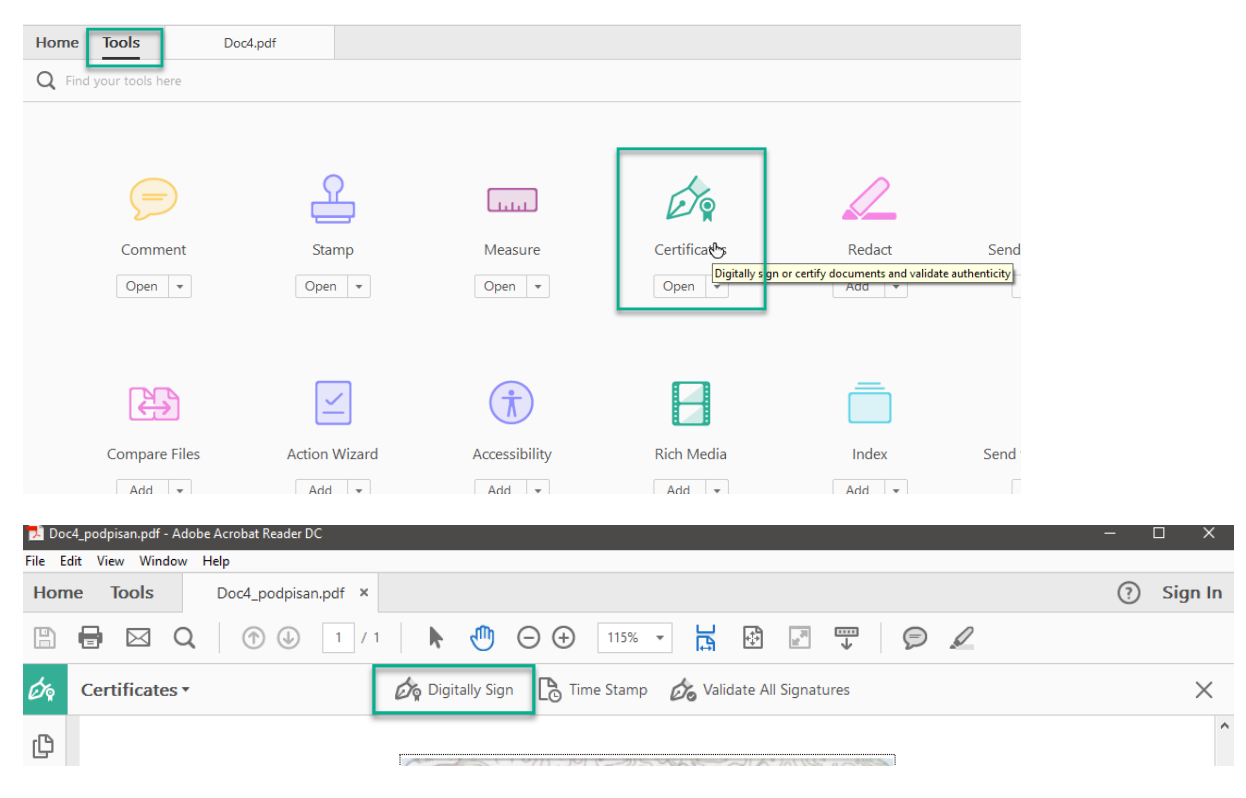

Okvir, v katerem se bo pojavil podpis, postavite čez sliko osebnega dokumenta.

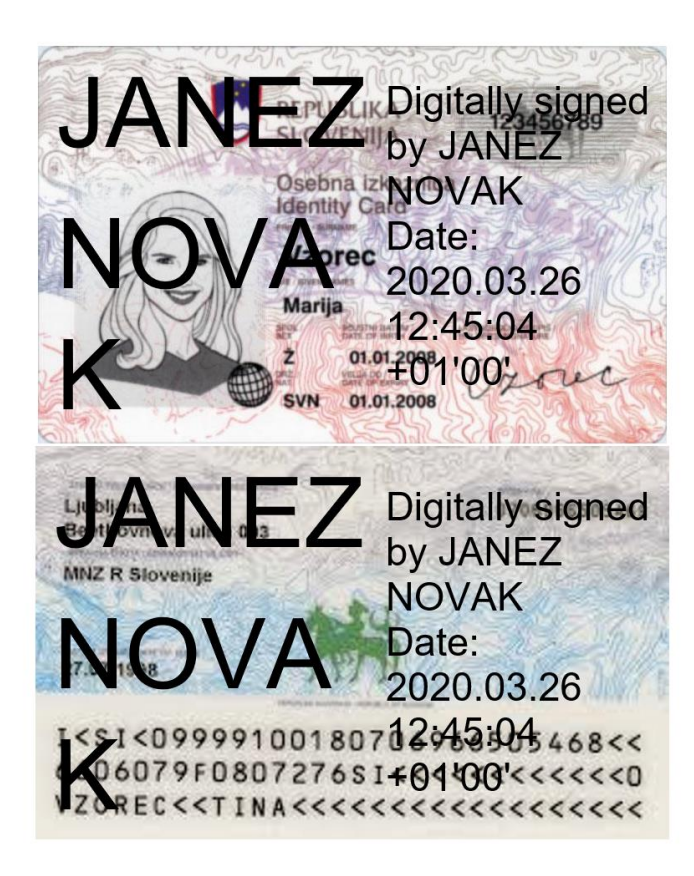

S politiko varstva osebnih podatkov, ki je javno objavljena se lahko seznanite na spletni strani www.sid.si. SID banka, kot upravljavec osebnih podatkov posameznikov, je z namenom uresničevanja načela poštene in pregledne obdelave, pripravila in objavila politiko varstva osebnih podatkov, ki

posamezniku na enem mestu omogoča pridobitev vseh informacij, ki se nanašajo na njegove osebne podatke.

# 6 Preverjanje istovetnosti komitentov za namene preprečevanja pranja denarja

V SID banki se lahko komitenti s kvalificiranimi digitalnimi potrdili, s katerim digitalno podpišejo pogodbe in druge dokumente, identificirajo tudi za namene izvajanja Zakona o preprečevanju pranja denarja in financiranja terorizma (ZPPDFT-1). V ta namen komitenti digitalno podpišejo obrazec Podatki o stranki, fotokopijo osebnega dokumenta in druge dokumente, skladno z dogovorom s svojimi skrbniki.

Za namene izvajanja ZPPDFT-1 se v SID banki s kvalificiranim digitalnim potrdilom lahko identificira:

- zakonitega zastopnika in pooblaščenca pravne osebe;
- komitenta, ki je fizična oseba oziroma njen zakoniti zastopnik, samostojni podjetnik posameznik ali posameznik, ki samostojno opravlja dejavnost,
- pooblaščenca komitenta iz prejšnje alineje.

Veljavno kvalificirano digitalno potrdilo, izdano na fizično osebo, se sme uporabiti za identifikacijo vseh vrst oseb, naštetih v prejšnjem odstavku. Nasprotno se kvalificirano digitalno potrdilo, izdano na pravno osebo, ki glasi na osebno ime, sme uporabiti samo za identifikacijo zakonitega zastopnika pravne osebe in samostojnega podjetnika posameznika.